## iPad OS アップデートのご案内

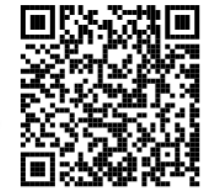

WEB 版はこちらから

#### https://sites.google.com/chofucity.ed.jp/ipados

#### ■ 保護者の皆さまへ

児童用 iPad を安全で快適にお使いいただくために必要な「iPad OS」のアップデートについ て説明いたします。

### ■「iPad OS」とは?

児童用 iPad を動かしている基本的なソフトウェアを「iPad OS」といいます。この「iPad OS」が あるおかげで、iPad はスムーズに動作し、安全に使えるようになっています。 Apple 社(iPad のメーカー)では、年に1回、または必要に応じて数回、「iPad OS」をアッ プデートしています。児童用 iPad についても安心・安全に使用できるよう適切なバージョンへの アップデートが必要となります。

今回アップデートするバージョンは「iPad OS 18.2」です。

■ バージョンの確認をお願いします。

次の手順で、使用している iPad での iPad OS のバージョンを確認してください。

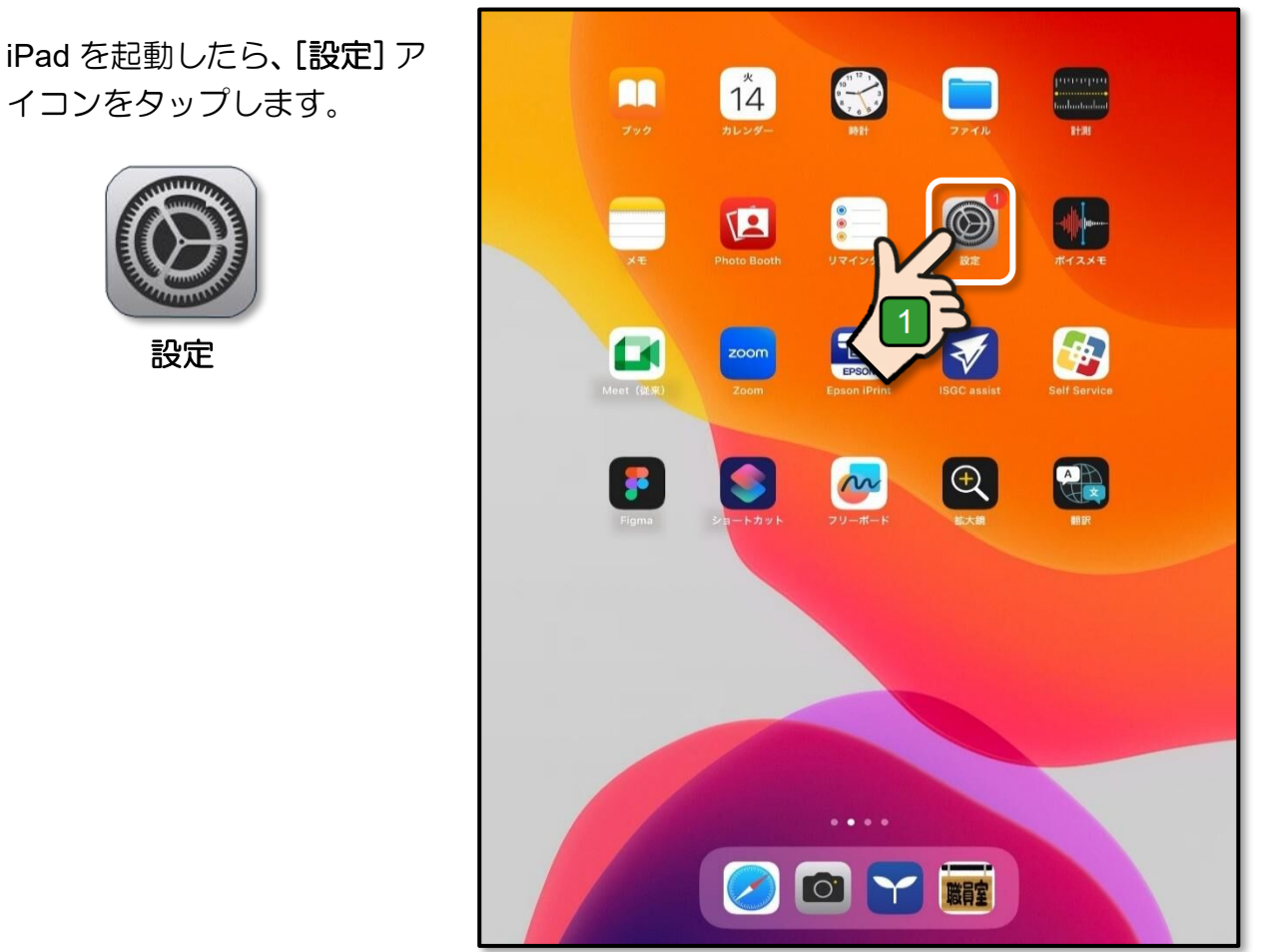

設定

[設定] 画面が表示されます。

2 [一般] をタップします。

|                                 | 一般                |   |
|---------------------------------|-------------------|---|
| 設定                              |                   |   |
| Q. 検索                           | 情報                | > |
| このiPadは調布市教育委員会によって監視および        | ソフトウェアアップデート      | > |
| 管理されています。 デバイスの監視に関する詳し<br>い情報  |                   |   |
| iPad にサインイン                     | AirDrop           | > |
| iCloud、App Store およびそ<br>の他を設定。 | AirPlay と Handoff | > |
|                                 | ピクチャインピクチャ        | > |
| iPadOS 18.2があります 🛛 🚿            |                   |   |
|                                 | iPad ストレージ        | > |
| ▶ 機内モード                         | App のバックグラウンド更新   | > |
| ᅙ Wi-Fi 0024A5E96FA4_G          |                   |   |
| Bluetooth オン                    | 日付と時刻             | > |
| (1) モバイルデータ通信                   | キーボード             | > |
| インターネット共有     オフ                | ジェスチャ             | > |
|                                 | フォント              | > |
| 通知                              | 言語と地域             | > |
| ◀  サウンド                         | 辞書                | > |
| ▶ 集中モード                         |                   |   |
| 🔀 スクリーンタイム                      | VPNとデバイス管理        | > |
|                                 |                   |   |
|                                 | 法律に基づく情報および認証     | > |
| פעשת-חזעב                       | 1                 |   |
| ▲ 画面表示と明るさ                      | 転送または iPad をリセット  | > |
| 🛄 ホーム画面とマルチタスク                  | システム終了            |   |

3 [情報] をタップします。

| 設定                                                        |                                                   |
|-----------------------------------------------------------|---------------------------------------------------|
| Q 検索                                                      | 情報<br>情報<br>· · · · · · · · · · · · · · · · · · · |
| このiPadは調布市教育委員会によって監視および<br>管理されています。デバイスの監視に関する詳し<br>い情報 | у7 <b>ト</b> ウェア <b>ン</b> クテート >                   |
| iPad にサインイン                                               | AirDrop >                                         |
| iCloud、App Store およびそ<br>の他を設定。                           | AirPlayとHandoff >                                 |
|                                                           | ピクチャインピクチャ >                                      |
| iPadOS 18.2があります 🛛 🔰                                      |                                                   |
|                                                           | iPadストレージ >                                       |
| ▶ 機内モード                                                   | Appのバックグラウンド更新 >                                  |
| ᅙ Wi-Fi 0024A5E96FA4_G                                    |                                                   |
| Bluetooth オン                                              | 日付と時刻 >                                           |
| (1) モバイルデータ通信                                             | キーボード >                                           |
| インターネット共有 オフ                                              | ジェスチャ >                                           |
|                                                           | フォント                                              |
| <b>鱼</b> 知                                                | 言語と地域                                             |
| ◀  サウンド                                                   | 辞書                                                |
| ▶ 集中モード                                                   |                                                   |
| 🔀 スクリーンタイム                                                | VPN とデバイス管理 >                                     |
|                                                           |                                                   |
| ◎ 一般                                                      | 法律に基づく情報および認証 >                                   |
| 3 コントロールセンター                                              |                                                   |

参考

iPad OS のバージョンは2桁の数 字と小数点で区切られた1桁の数 字の組み合わせで表示されます。

使用している iPad ごとに表示内 容が異なるため、本案内では 17.X.X、16.X.X、15.X.X、のよう に表記します。

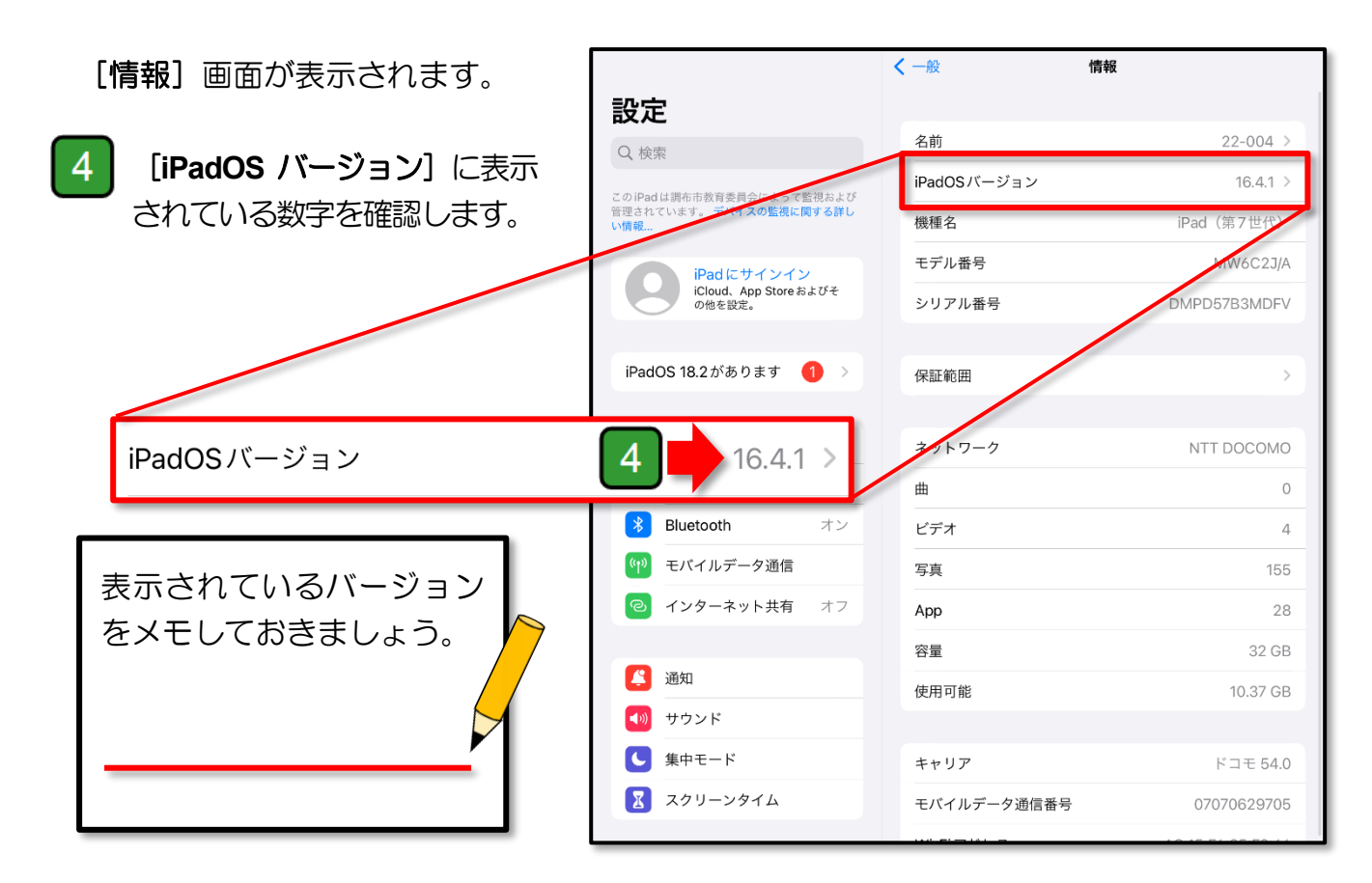

#### ■ バージョンアップできることを確認してください。

次の手順で、使用している iPad が iPad OS 18 にアップデートできることを確認してください。

| 1 前述の「バージョンの確認をお願いします」の1 から<br>2 までと同様の操作で<br>[設定]の[一般] 画面を表示します。 | 設定<br>Q 検索<br>C の iPad は頭布市教育交内<br>C の iPad は頭布市教育交内<br>C の iPad に サインイン<br>iCloud、App Store およびそ<br>の他を設定。                            | 1     一般       情報     >       ソフトウェアアップデート     >       AirDrop     >       AirPlay と Handoff     > |
|-------------------------------------------------------------------|----------------------------------------------------------------------------------------------------|----------------------------------------------------------------------------------------------------|
| 2 [ソフトウェアアップデート]<br>をタップします。                                      | iPadOS 18.2があります 1 >                                                                                                    | ビクチャインピクチャ ><br>iPad ストレージ ><br>App のバックグラウンド更新 ><br>日付と時刻 >                                       |
|                                                                   | <ul> <li>(*) モバイルデータ通信</li> <li>(*) インターネット共有 オフ</li> <li>(*) 通知</li> <li>(*) サウンド</li> <li>(*) 集中モード</li> <li>(*) スクリーンタイム</li> </ul> | キーボード       >         ジェスチャ       >         フォント       >         言語と地域       >         辞書       >  |
|                                                                   | <ul> <li>▲ メンジーンジ1ム</li> <li>○ 一般</li> <li>○ コントロールセンター</li> </ul>                                                                     | 法律に基づく情報および認証                                                                                      |

3

[ソフトウェアアップデート]の画面が表示されます。

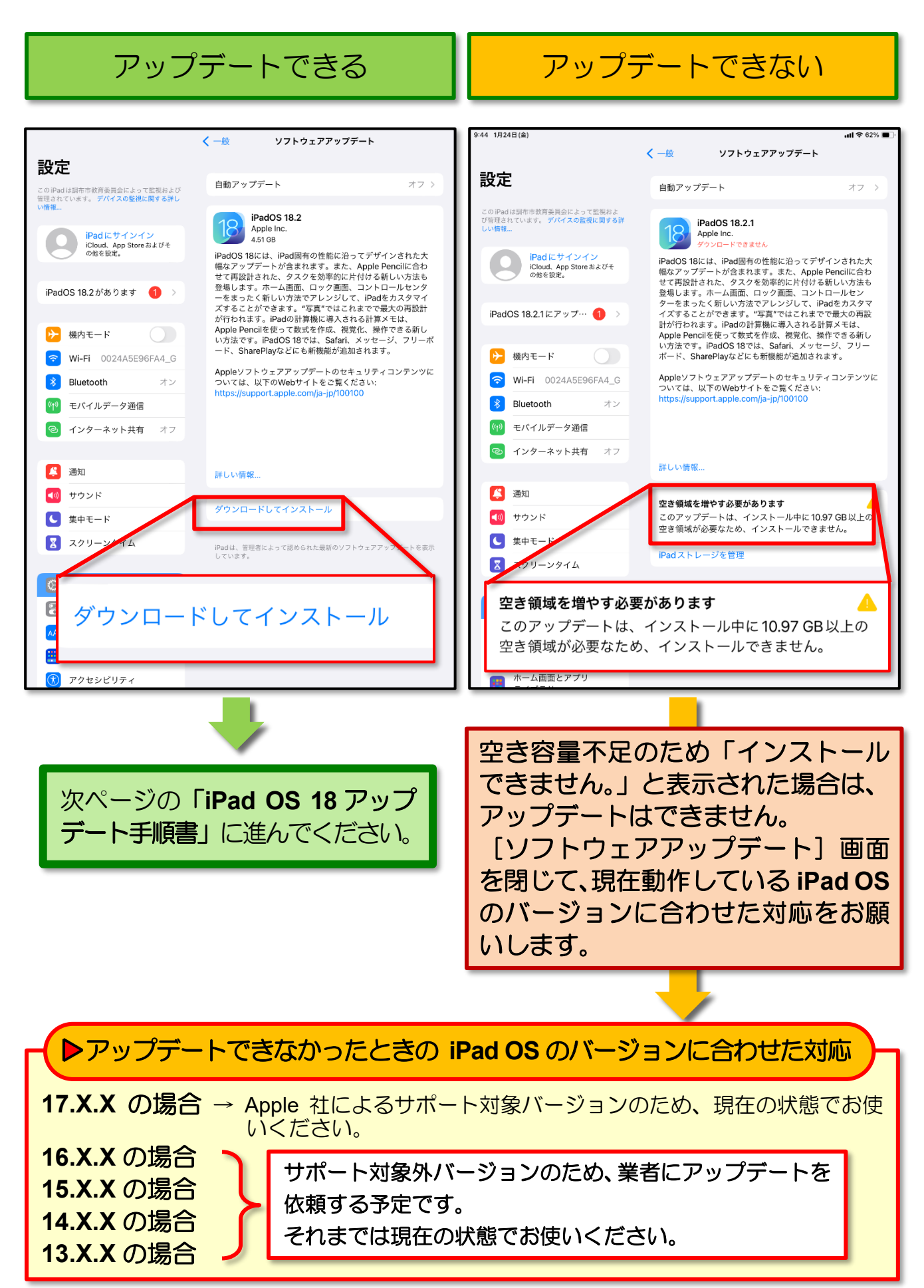

# iPad OS 18 アップデート手順書

児童用 iPad の [ソフトウェアアップデート] 画面でアップデートできることが確認できたら、次の手順でアップデートを実施してください。

- アップデート実施前に次のことを確認してください。
- ・アップデートを始める前に児童用 iPad の充電量を 100%にしてください。
- アップデートには 30 分から通信状況によっては 1 時間以上かかる場合があります。 また、中断することができないので、時間に余裕をもって実施してください。
- ・アップデート時には大きな容量(5GB 程度)のファイルをダウンロードしますので、ご 家庭の Wi-Fi 回線のご利用をお願いします。
   ※ Wi-Fi 回線が利用できない場合は、担任の先生まで連絡をお願いします。

#### ■ アップデートの手順

手順1 写真や動画を Google ドライブにバックアップ

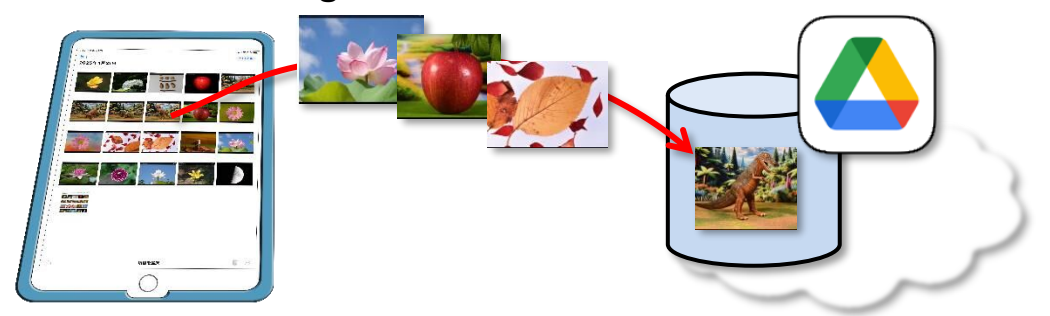

手順 2 アップデートの実行

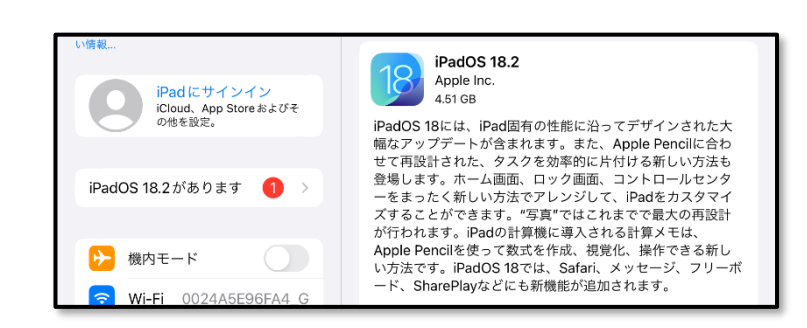

手順 3 Google ドライブにバックアップしている写真や動画の削除

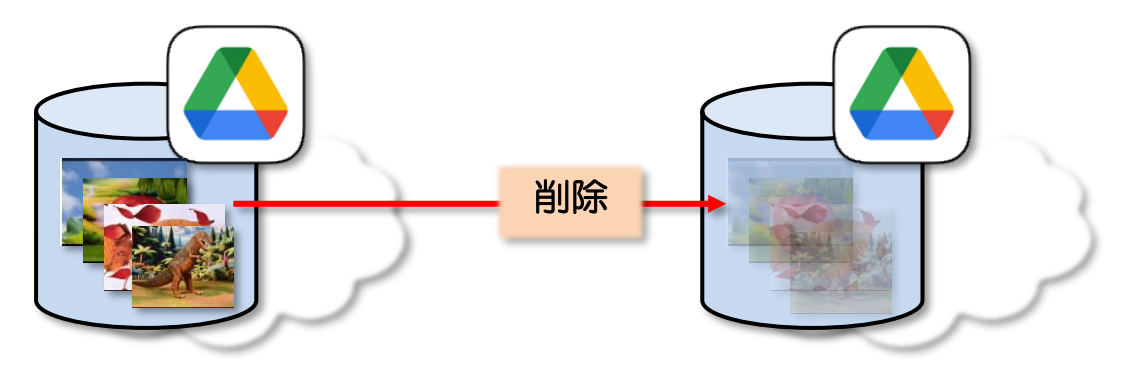

手順 1

### 写真や動画を Google ドライブにバックアップ

アップデート中のトラブルに備えて、iPad の[写真]アプリに保存している写真や動画を Google ドライブにバックアップしておきましょう。

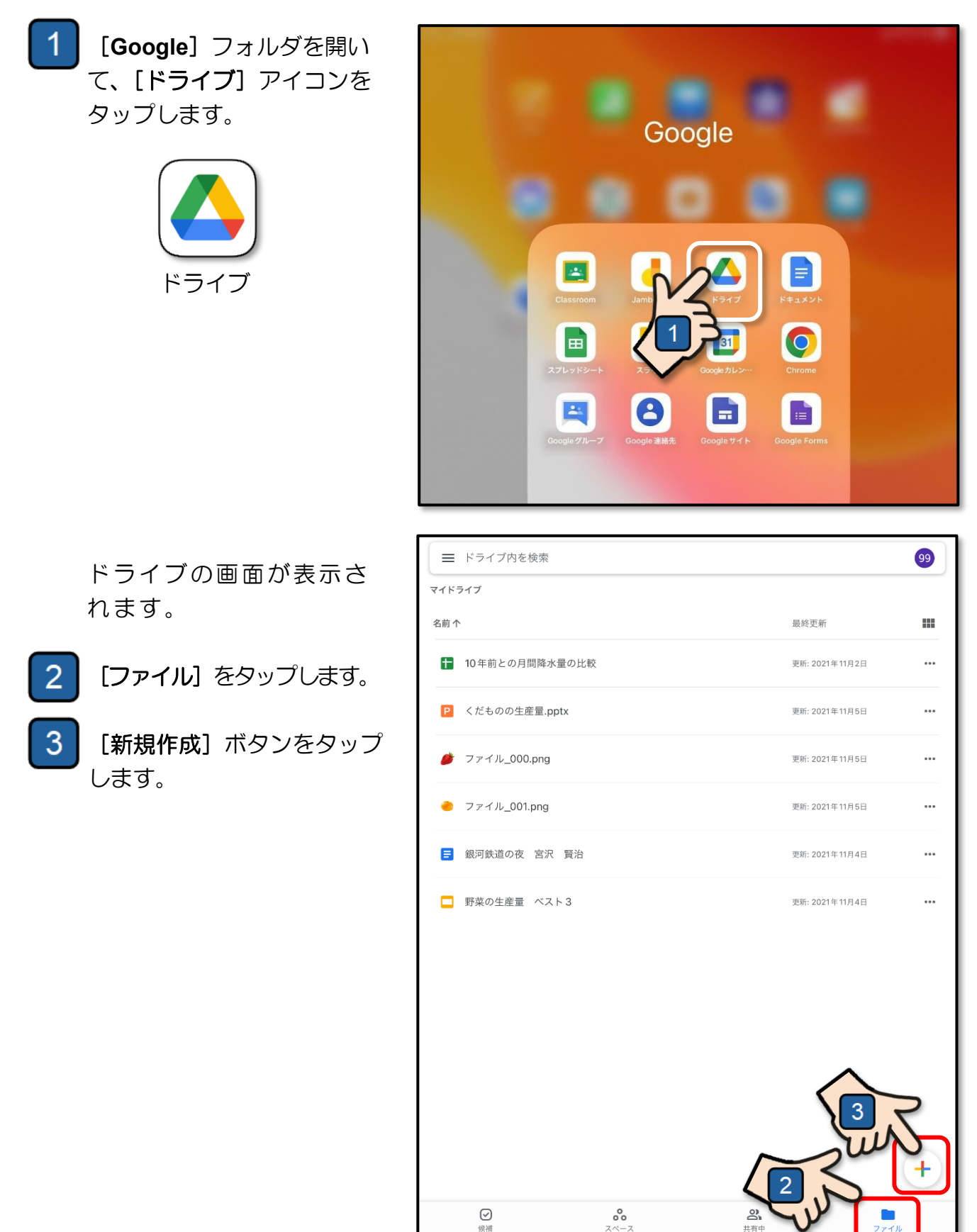

4 表示されるメニューから [フ ォルダ] をタップします。

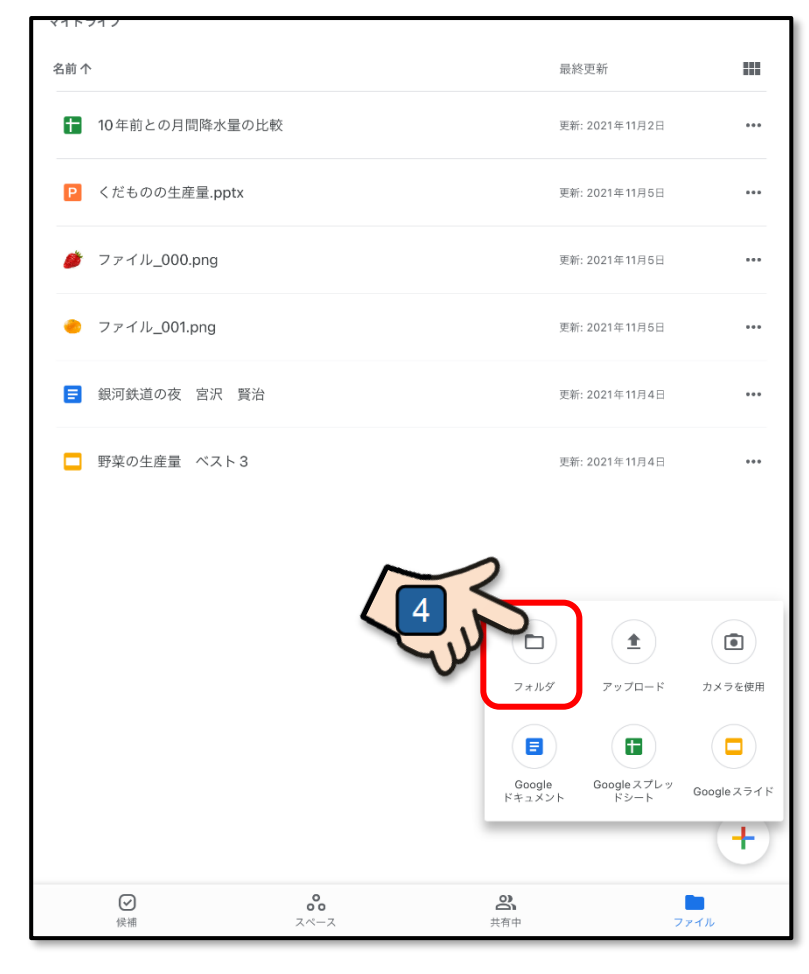

新しいフォルダを作成するた めのダイアログボックスが表 示されます。

5 [名前] の欄に iPad の [写 真] アプリの写真や動画をバ ックアップするためのフォル ダ名を入力します。 ここでは、「写真バックアッ プ」と入力しています。

> 分かりやすい名前を付けてい ただいてもかまいません。 その場合は、本説明での「写真 バックアップ」をその名前と読 み替えてください。

6 名前が入力できたら、[作成] をタップします。

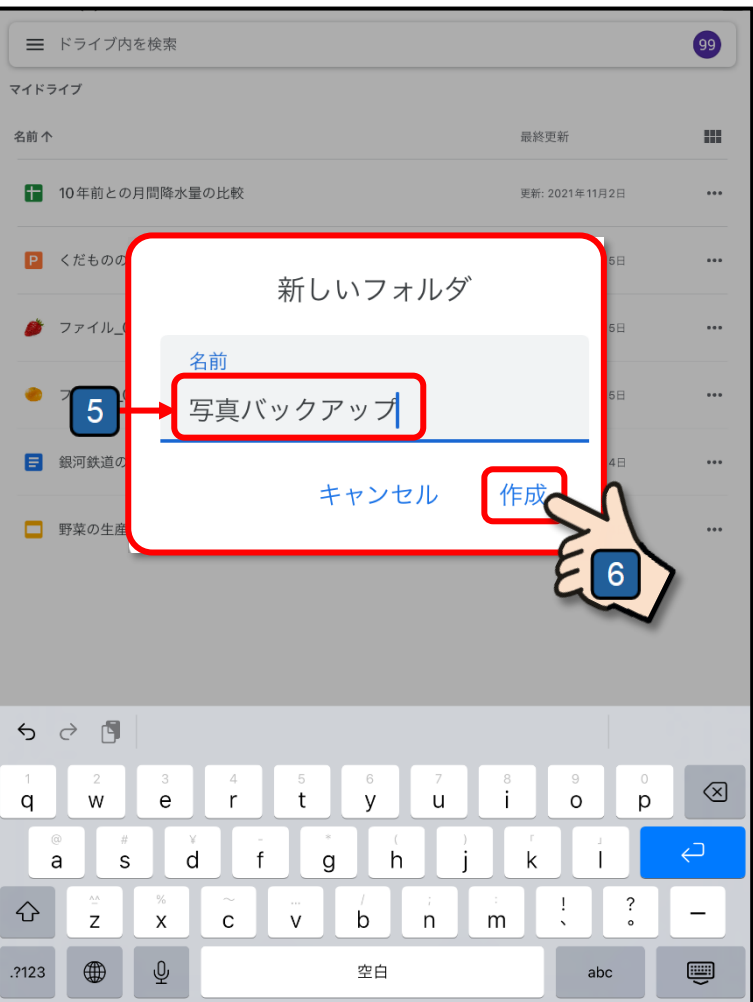

ドライブ内に**[写真バックア ップ]**という名前のフォルダ が作成されます。

フォルダの作成を確認できた ら、ドライブの画面は閉じて ください。

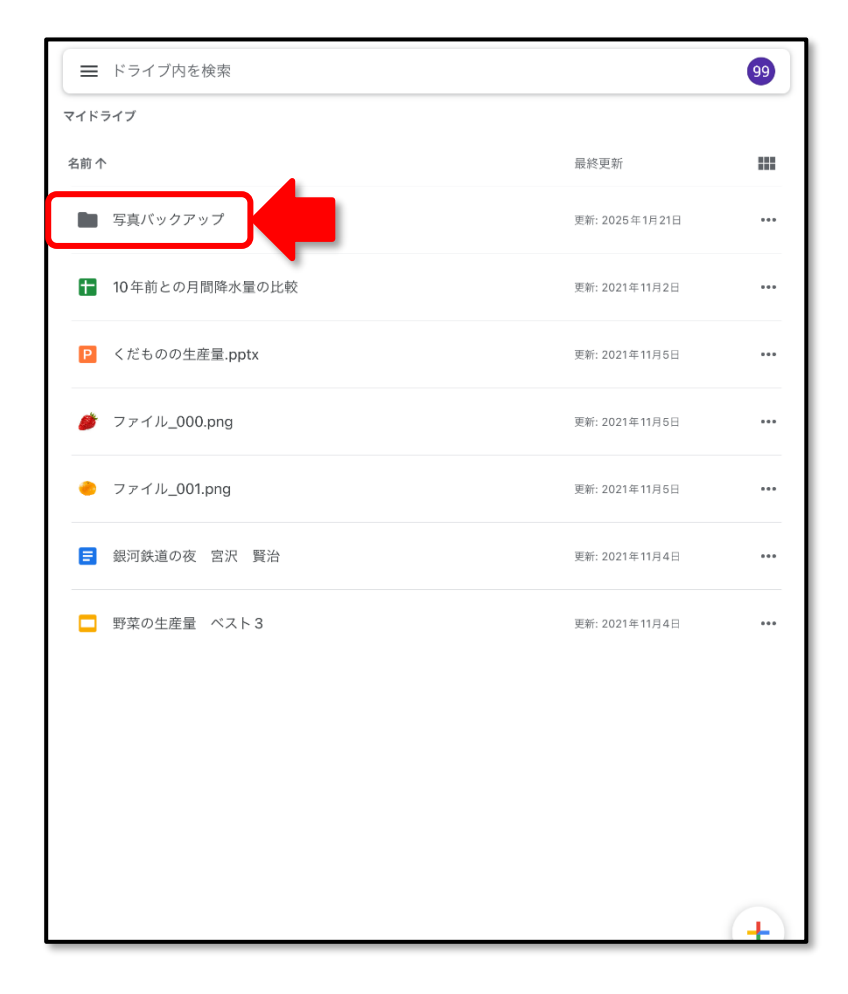

これより、Google ドライブに作成した [写真バックアップ] フォルダに [写真] アプリに 保存されている写真や動画をバックアップする操作となります。

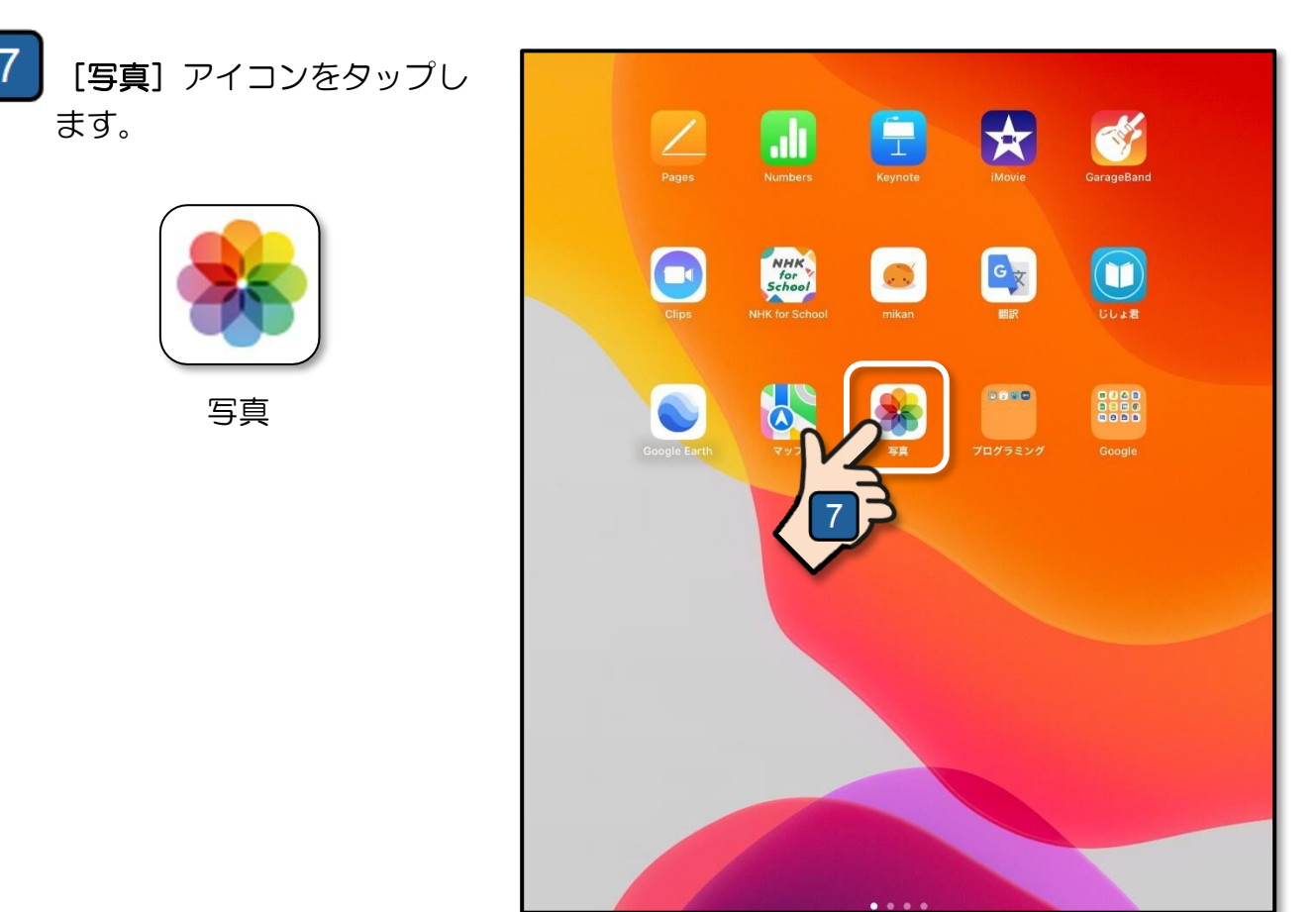

[写真] アプリに保存され ている写真や動画が一覧表 示されます。

ここからは説明を簡素化する ために、写真と動画をまとめ て「写真」と記述します。

8 [選択] をタップします。

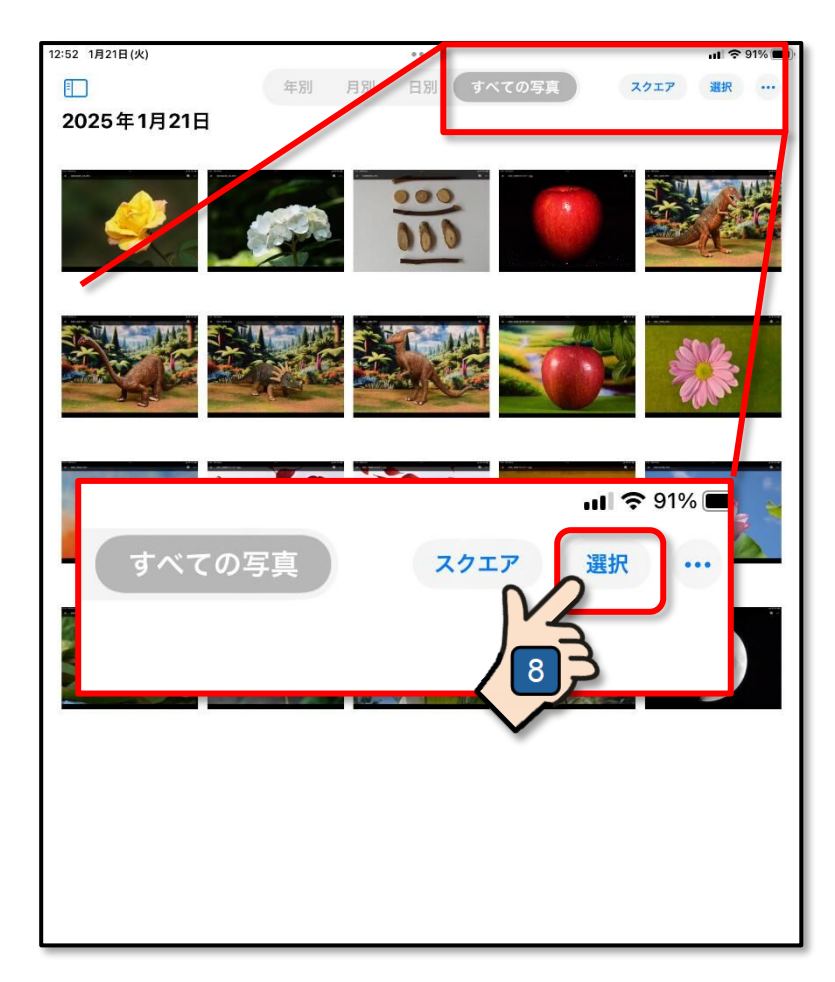

9 写真の一覧画面の最上段の左 上の写真をタップします。

1つの写真が選択されます。

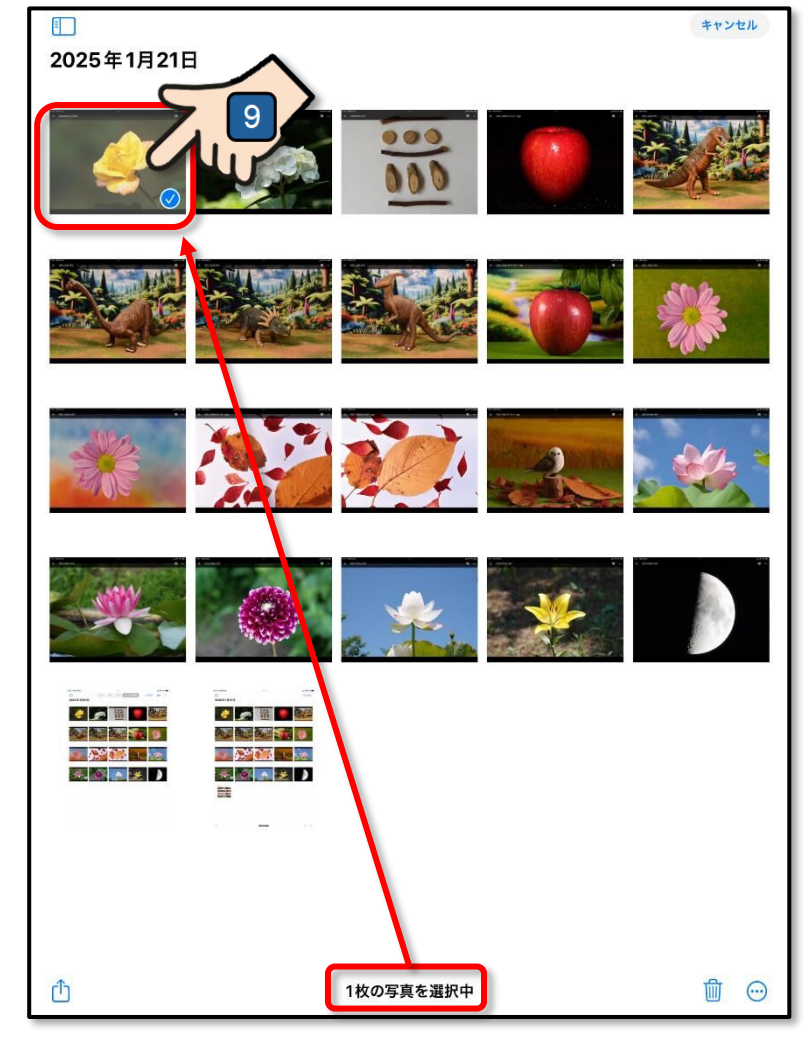

- 10 続けて、選択された写真の右 横の写真の上に指をおいて、 そのまま同じ段の右端の写真 まで指を滑らせます。
- 11 右端まで滑らせたら、指を 上げずにそのまま下方向へ 指を滑らせることで、すべ ての写真を選択することが できます。
- 12 写真が選択できたら、「アップ ロード ① ] ボタンをタップ します。

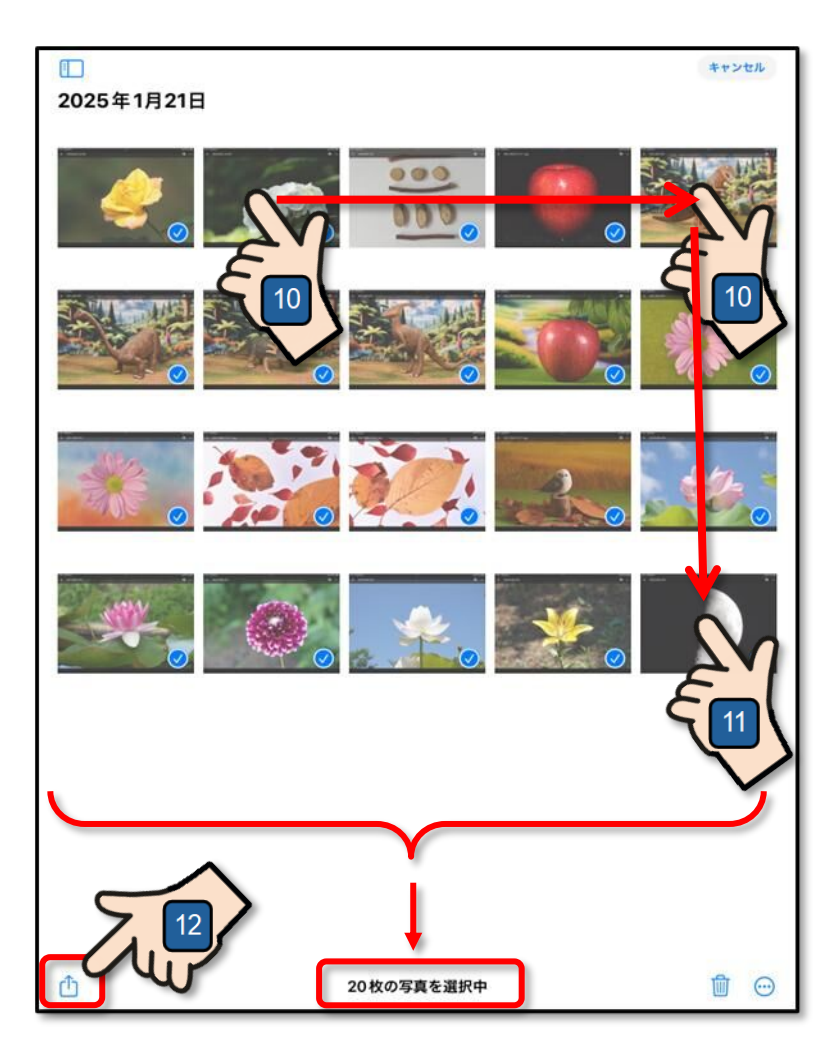

選択した写真をアップロード する場所を指定するダイアロ グボックスが表示されます。

13 [ドライブ] をタップします。

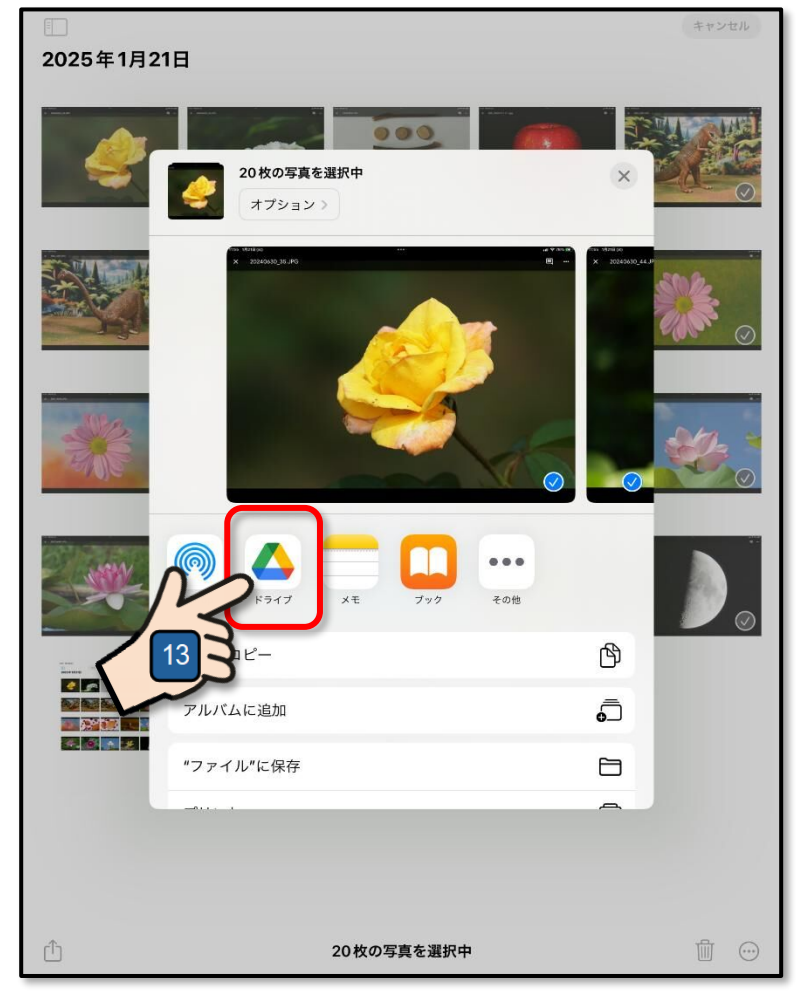

選択した写真をアップロー ドするための画面が表示さ れます。

- 14 自身のアカウントが表示され ていることを確認します。
- 15 [マイドライブ] をタップし ます。

[マイドライブ] (Google ドライブ) 内のフォルダお よびファイルの一覧が表示 されます。

16 写真のバックアップ先となる [写真バックアップ] フォル ダをタップします。

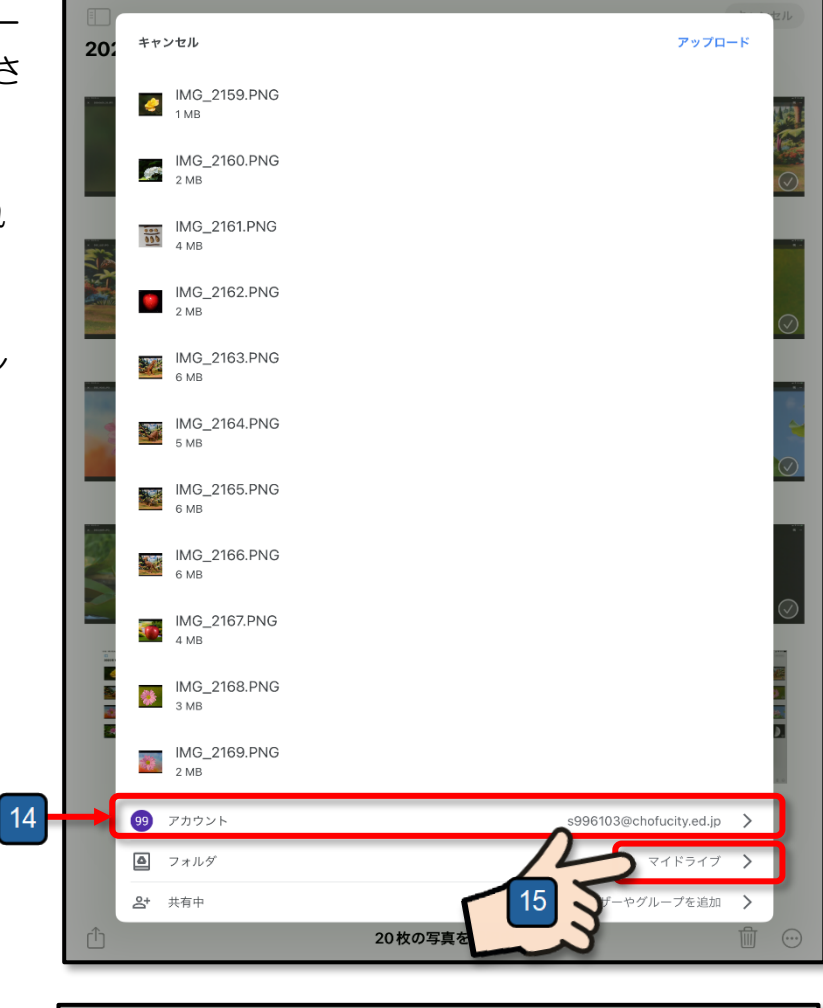

| 202    | ×   | マイドライブ                          | t Q  |            |
|--------|-----|---------------------------------|------|------------|
| 1 2000 | 名前个 | N .                             |      |            |
|        |     | Photos-001<br>更新: 2025年1月21日    |      |            |
|        |     | 写真パックアップ<br>更新: 2025年1月21日      |      |            |
|        |     | 10年前との月間降水<br>更新: 2021年11月2日 16 |      |            |
|        | Ρ   | くだものの生産量.pptx<br>更新: 2021年11月5日 |      | $\bigcirc$ |
|        | ø   | ファイル_000.png<br>更新: 2021年11月5日  |      |            |
|        | ۲   | ファイル_001.png<br>更新: 2021年11月5日  |      | $\bigcirc$ |
| 5      |     | 銀河鉄道の夜 宮沢 賢治<br>更新:2021年11月4日   |      |            |
|        |     | 野菜の生産量 ベスト3<br>更新:2021年11月4日    |      | $\oslash$  |
|        |     |                                 |      |            |
|        |     | キャンセル こ                         | こに保存 |            |
| Û      |     | 20枚の写真を選択中                      | Ŵ    |            |
|        |     |                                 |      |            |

**[写真バックアップ]**内のフ ォルダおよびファイルのー 覧が表示されます。

作成したばかりのフォルダ なので「**このフォルダは空** です」と表示されます。

17 [ここに保存] をタップし ます。

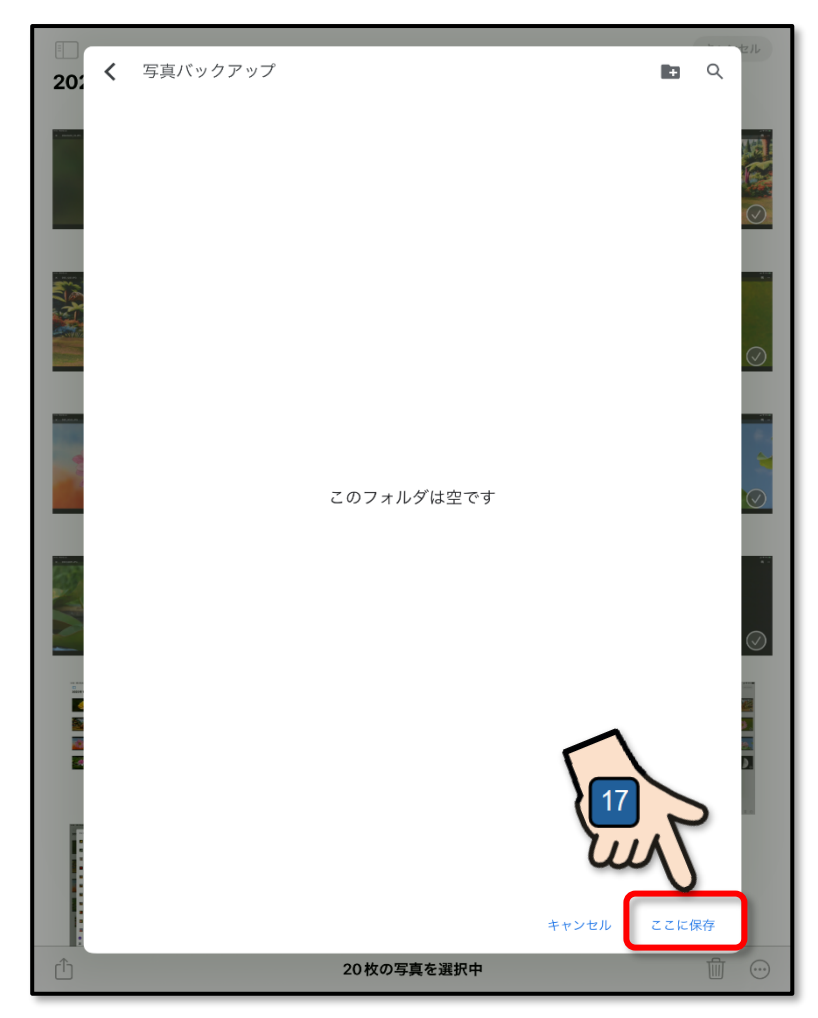

[**写真バックアップ**] フォル ダにアップロードする写真 が一覧表示されます。

18 [アップロード] をタップし ます。

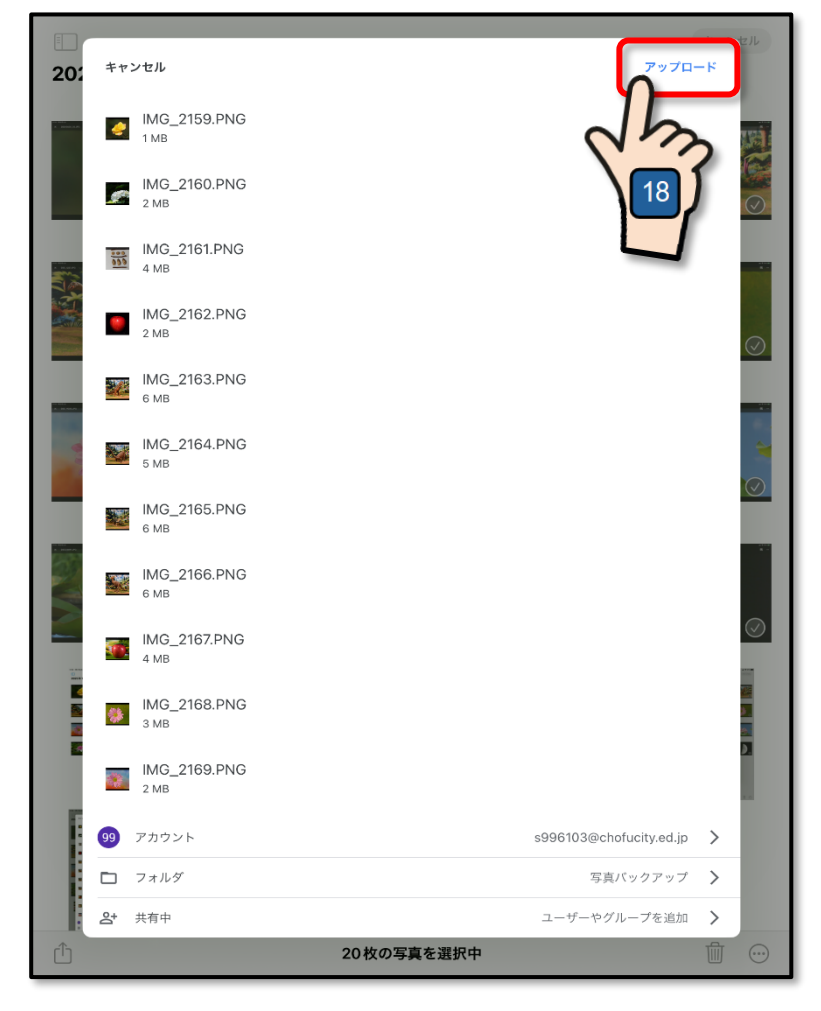

**[写真バックアップ]**フォル ダへの写真のアップロードが 開始されます。

| 20:      | <b>キ</b> ヤ | ンセル          |          |           |           | アップロー       | ۲¢          | tz IL     |
|----------|------------|--------------|----------|-----------|-----------|-------------|-------------|-----------|
| -        | ę          | IMG_2159.PNG |          |           |           |             |             | ,si       |
|          | P          | IMG_2160.PNG |          |           |           |             |             | 0         |
|          | 100        | IMG_2161.PNG |          |           |           |             |             |           |
|          |            | IMG_2162.PNG |          |           |           |             |             |           |
|          |            | IMG_2163.PNG |          |           |           |             |             | $\odot$   |
|          |            | IMG_2164.PNG |          |           |           |             |             | ~         |
| 2        |            | IMG_2165.PNG |          |           |           |             |             |           |
| 57       |            | IMG_2166.PNG |          |           |           |             |             |           |
|          |            | IMG_2167.PNG |          |           |           |             |             | $\oslash$ |
|          |            | IMG_2168.PNG |          |           |           |             |             |           |
|          | *          | IMG 2169 PNG |          |           |           |             |             |           |
| E        |            | 2 MB         |          |           |           |             |             |           |
|          | 99         | アカウント        |          | s996      | 6103@chof | ucity.ed.jp |             |           |
|          |            | フォルダ         |          |           | 写真バ       | ックアップ       |             |           |
| <b>*</b> | å          | 共有中          |          | <u>ــ</u> | -ザーやグル    | ープを追加       | <u>,a</u> , |           |
| Ċ        |            |              | 20枚の写真を選 | 択中        |           |             |             | )         |

すべての写真のアップロード が完了すると、[ドライブ]の 画面は自動的に閉じて、iPad のホーム画面が表示されます

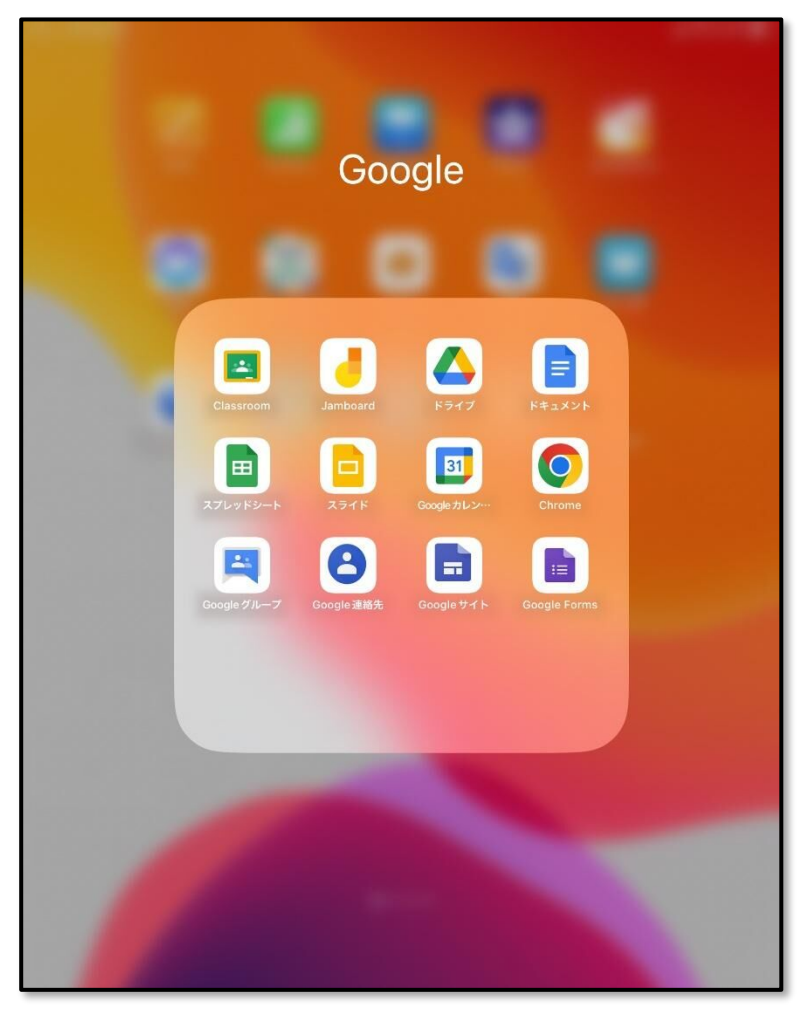

[ドライブ]を開いて[写真 バック]フォルダに[写真] アプリの写真や動画がバック アップされていることを確認 してください。

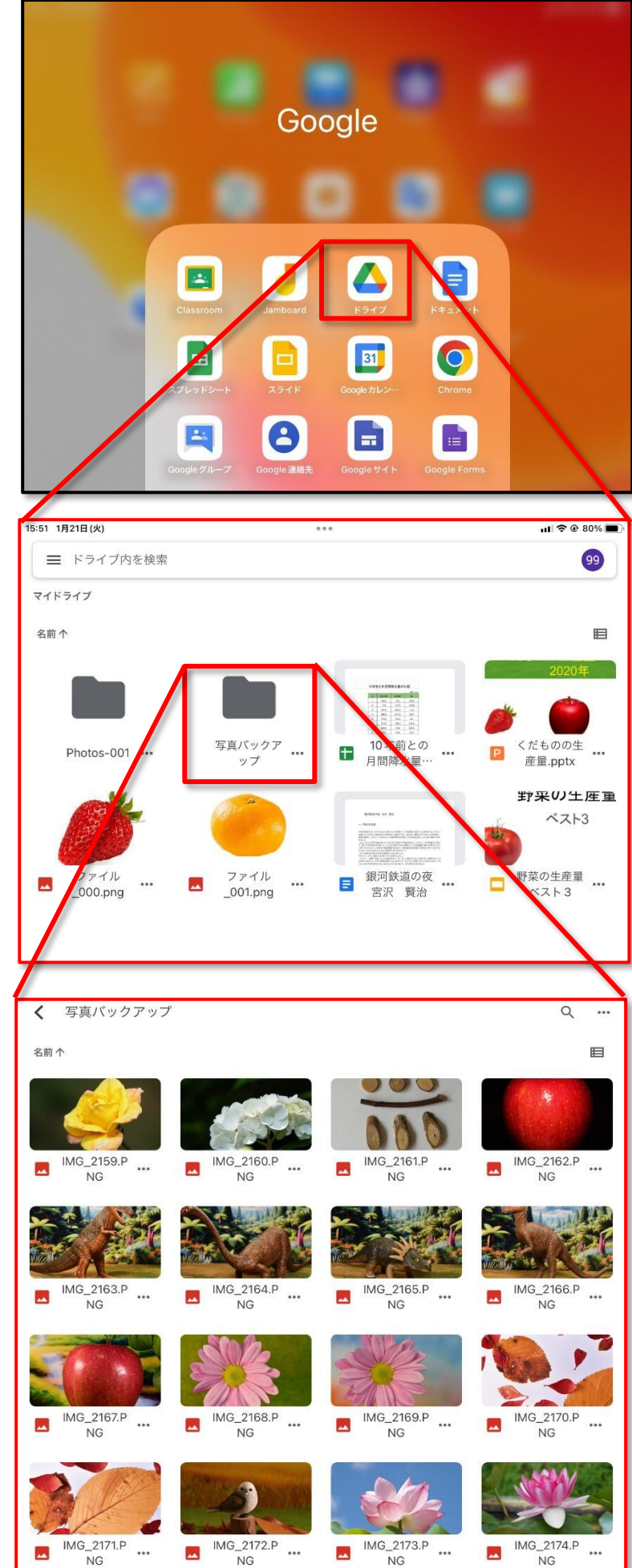

ここまでの操作で、**[写真]** ア プリに保存されている写真や 動画を **Google ドライブ**の**[写 真バックアップ]** フォルダへ バックアップする作業が完了 となります。 手順 2

アップデートの実行

これより iPad 18 へのアップデートの操作となります。

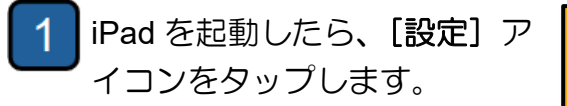

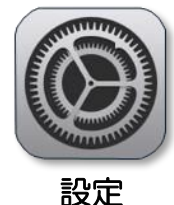

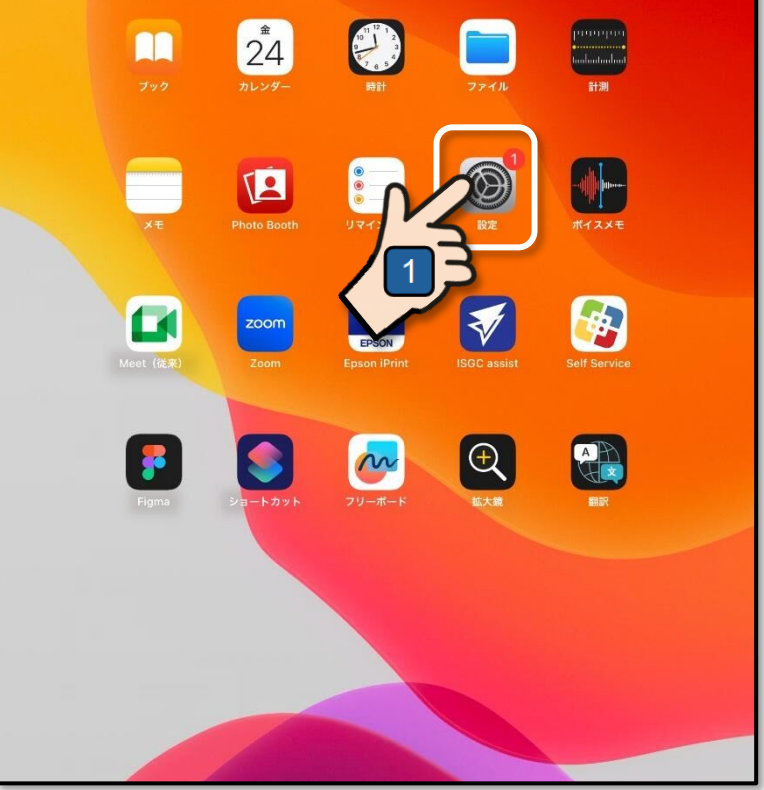

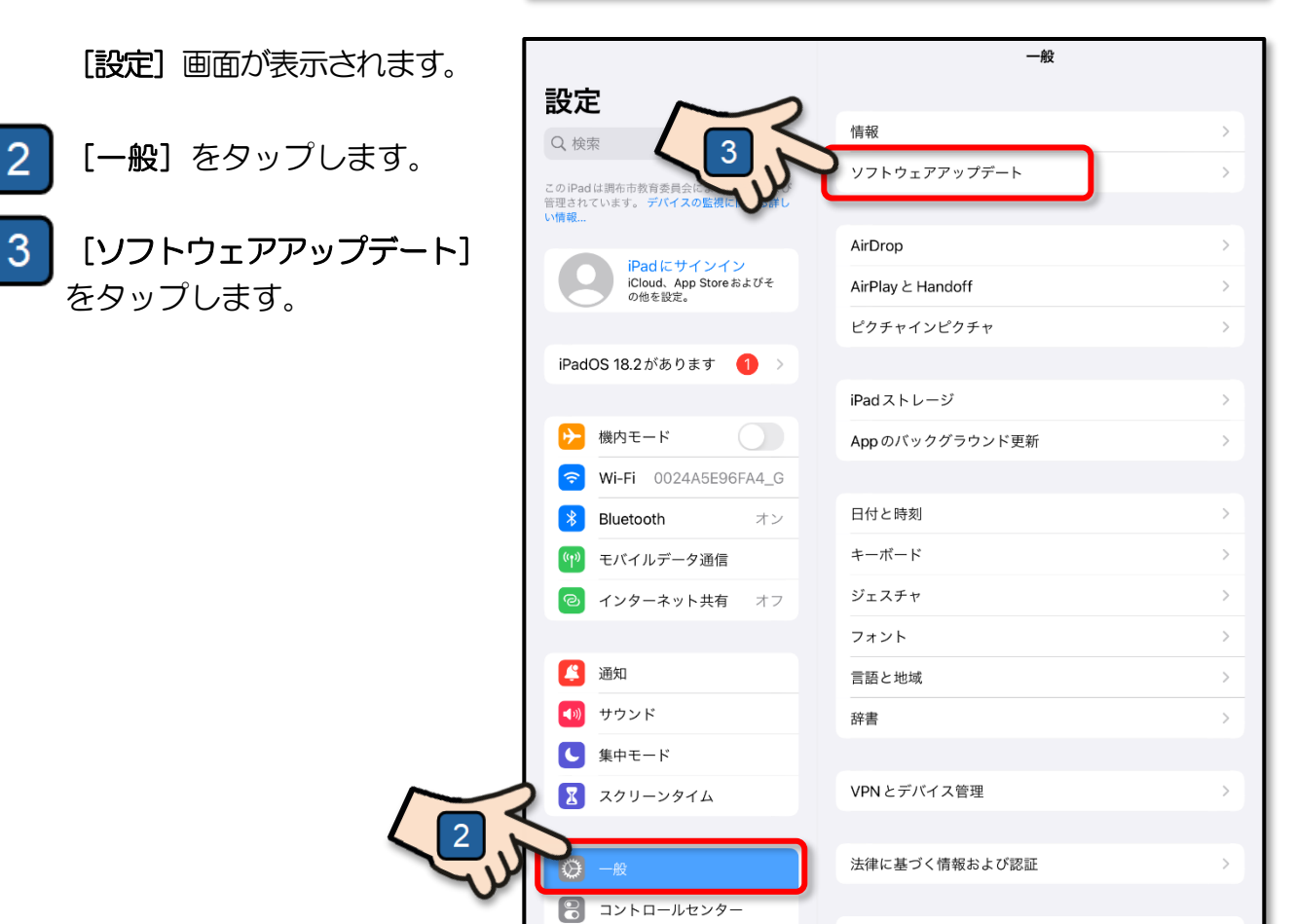

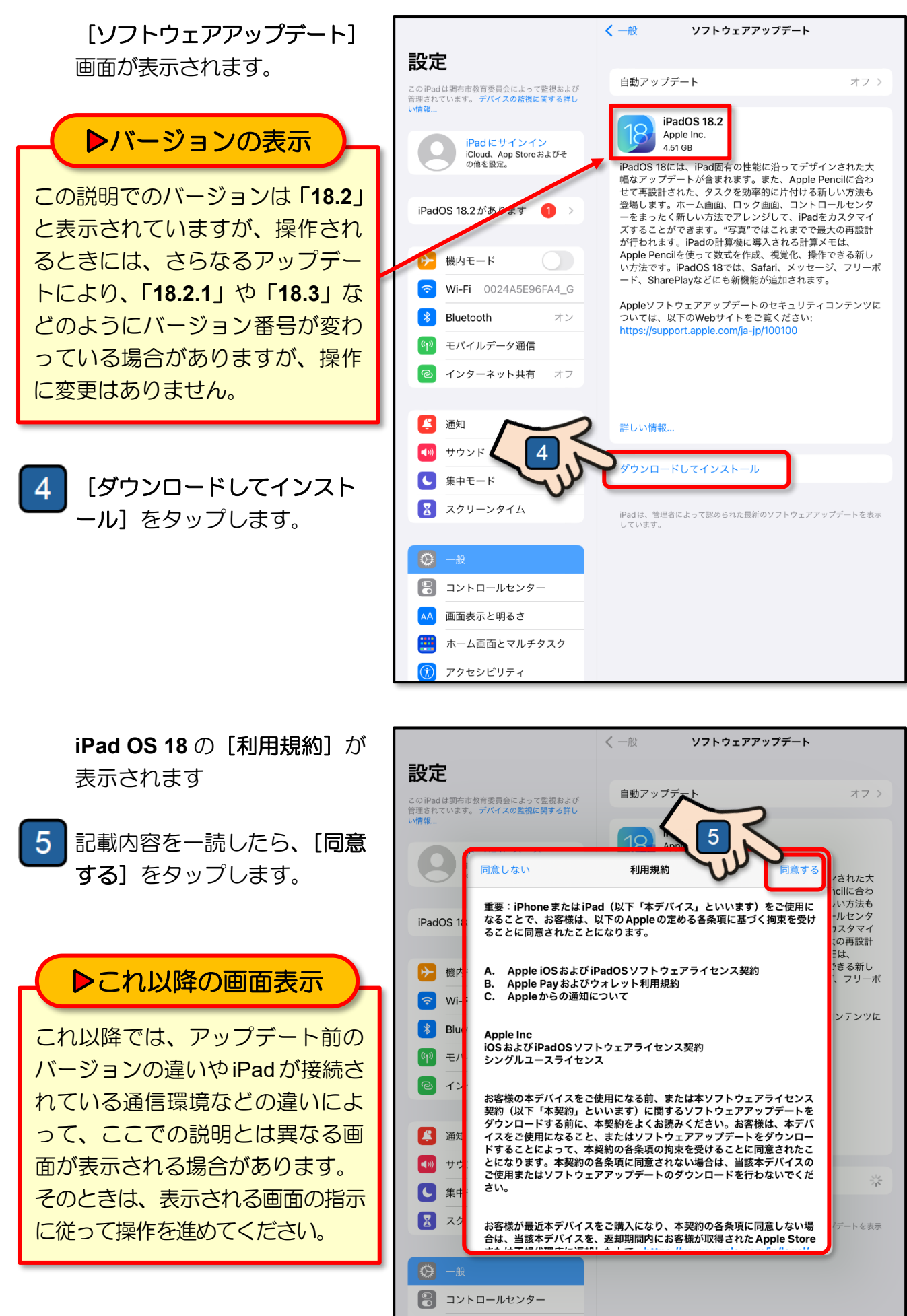

AA 画面表示と明るさ

く一般 ソフトウェアアップデート [モバイルデータ通信を使用し 設定 てダウンロードしますか?] 自動アップデート オフ > このiPadは調布市教育委員会によって監視および 管理されています。デバイスの監視に関する詳し い情報... というメッセージが表示され iPadOS 18.2 ます。 Apple Inc. iPad にサインイン iCloud、App Store およびそ の他を設定。 4.51 GB iPadOS 18には、iPad固有の性能に沿ってデザインされた大 Paulo Fock 、Paulo Fock にたっかり フィルに 幅なアップデートが含まれます。また、Apple Pencilに合わ せて再設計された、タスクを効率的に片付ける新しい方法も 登場します。ホーム画面、ロック画面、コントロールセンタ ーをまったく新しい方法でアレンジして、iPadをカスタマイ [モバイルデータ通信を使用し 6 iPadOS 18.2があります (1) > **ない**] をタップします。 ズすることができます。"写真"ではこれまでで最大の再設計 が行われます。iPadの計算機に導入される計算メモは、 Apple Pencilを使って数式を作成、視覚化、操作できる新し い方法です。iPadOS 18では、Safari、メッセージ、フリーボ ₽ 機内モード 新機能が追加されます。 2 Wi-Fi 0024A5E96FA4\_ モバイルデータ通信を使用して デートのセキュリティコンテンツに トをご覧ください: 1/ja-jp/100100 ダウンロードしますか? \* Bluetooth Wi-Fiの接続を解除しても、モバイルデー タ通信を使ってダウンロードを続けられま す。別途使用料金がかかります。 夕诵信 6 モバイルデータ通信を使用 Eバイルデータ通信を使用しない 🔼 通知 📢 サウンド ダウンロードしてインストール ● 集中モード 🔢 スクリーンタイム iPadは、管理者によって認められた最新のソフトウェアアップデートを表示 しています。 🔋 コントロールセンター AA 画面表示と明るさ く一般 ソフトウェアアップデート アップデートが開始されます。 設定 自動アップデート オフ> このiPadは調布市教育委員会によって監視および 管理されています。 デバイスの監視に関する詳し iPadOS 18.2 Apple Inc. ad ( インイン 残り約14分 iCloud、App Store およびそ の他を設定。 iPadOS 18には、iPad固有の性能に沿ってデザインされた大 幅なアップデートが含まれます。また、Apple Pencilに合わ せて再設計された、タスクを効率的に片付ける新しい方法も 登場します。ホーム画面、ロック画面、コントロールセンタ ≻ 機内モード iPadOS 18.2 Apple Inc. 残り約14分 📢 サウンド アップデート中には、アップ ● 集中モード 詳しい情報... デートを進めるためのメッセ 🔀 スクリーンタイム ージがいくつか表示される場 iPadは、管理者によって認められた最新のソフトウェアアップデートを表示 しています。 合があります。 そのときは、表示される画面 🔋 コントロールセンター 画面表示と明るさ の指示に従って操作を進めて AA ホーム画面とマルチタスク ..... ください。 () アクセシビリティ \* 壁紙 Siriと 楡玄

アップデートが完了すると iPad が再起動します。

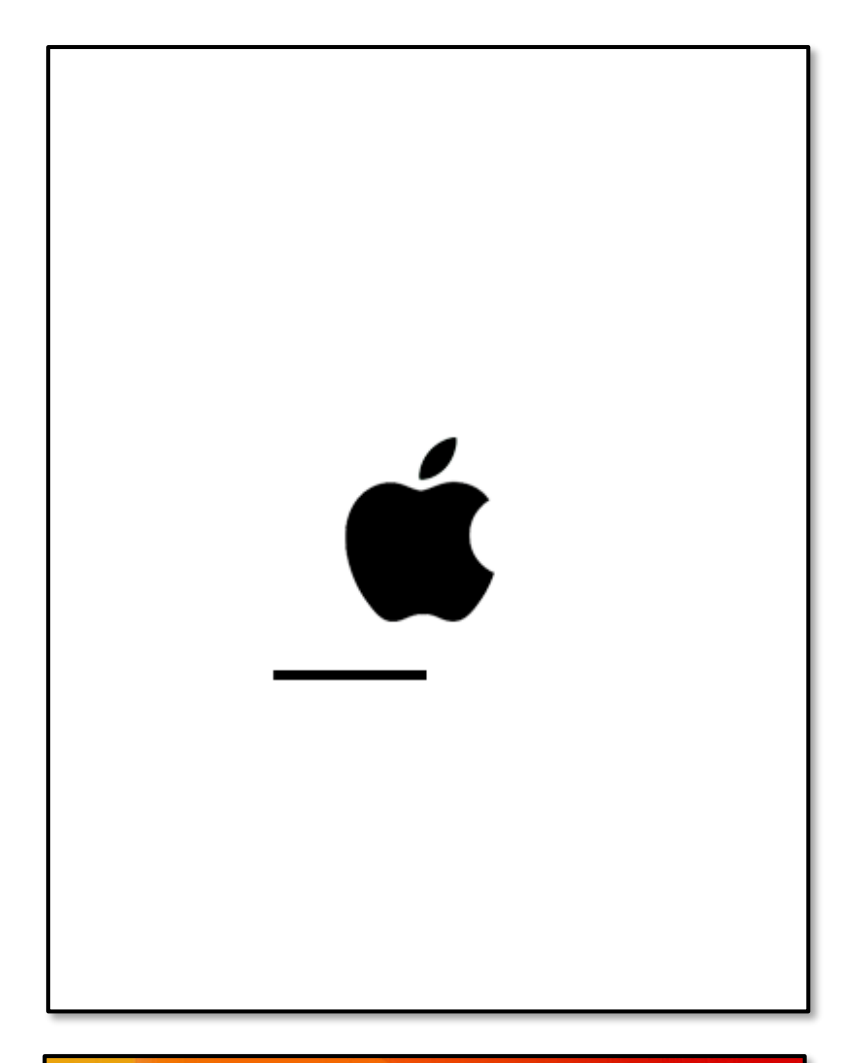

再起動後の起動画面には iPad OS が「18.2」にアップ デートしたことを知らせるメ ッセージが表示されます。

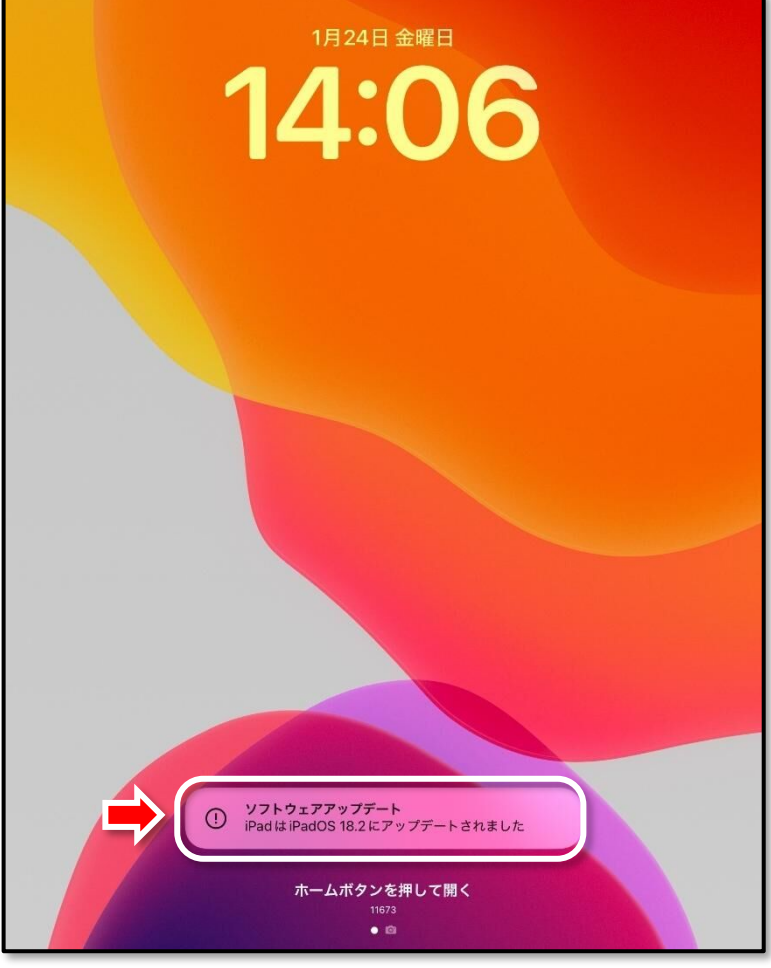

[設定] アイコンをタップし て [一般] 画面を表示し、[ソ フトウェアアップデート] を タップして、「iPad OS 18.2」 にアップデートできたことを 確認してください。

## アップデートが中断したときは

- 自動的に元のiPad OS に戻ったときは、業者にアップデートを依頼しますので、それまでは元のiPad OS のまま使用してください。
- アップデートが中断して iPad が 動作しなくなったときは、担任の 先生に連絡してください。

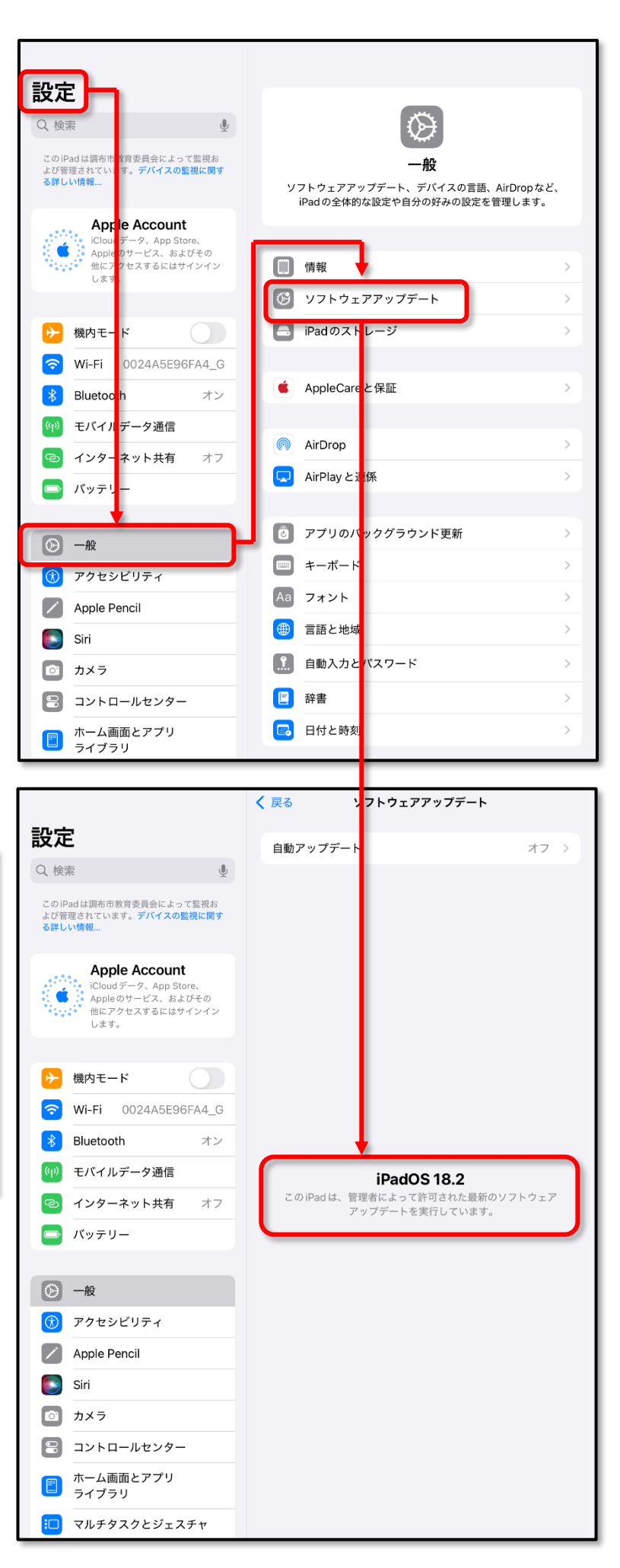

手順 3

#### Google ドライブにバックアップしている写真や動画の削除

iPad OS 18 へのアップデートが完了したら、Google ドライブにバックアップしている写 真や動画を削除してください。

※ アップデートに失敗した場合も写真や動画は削除してください。

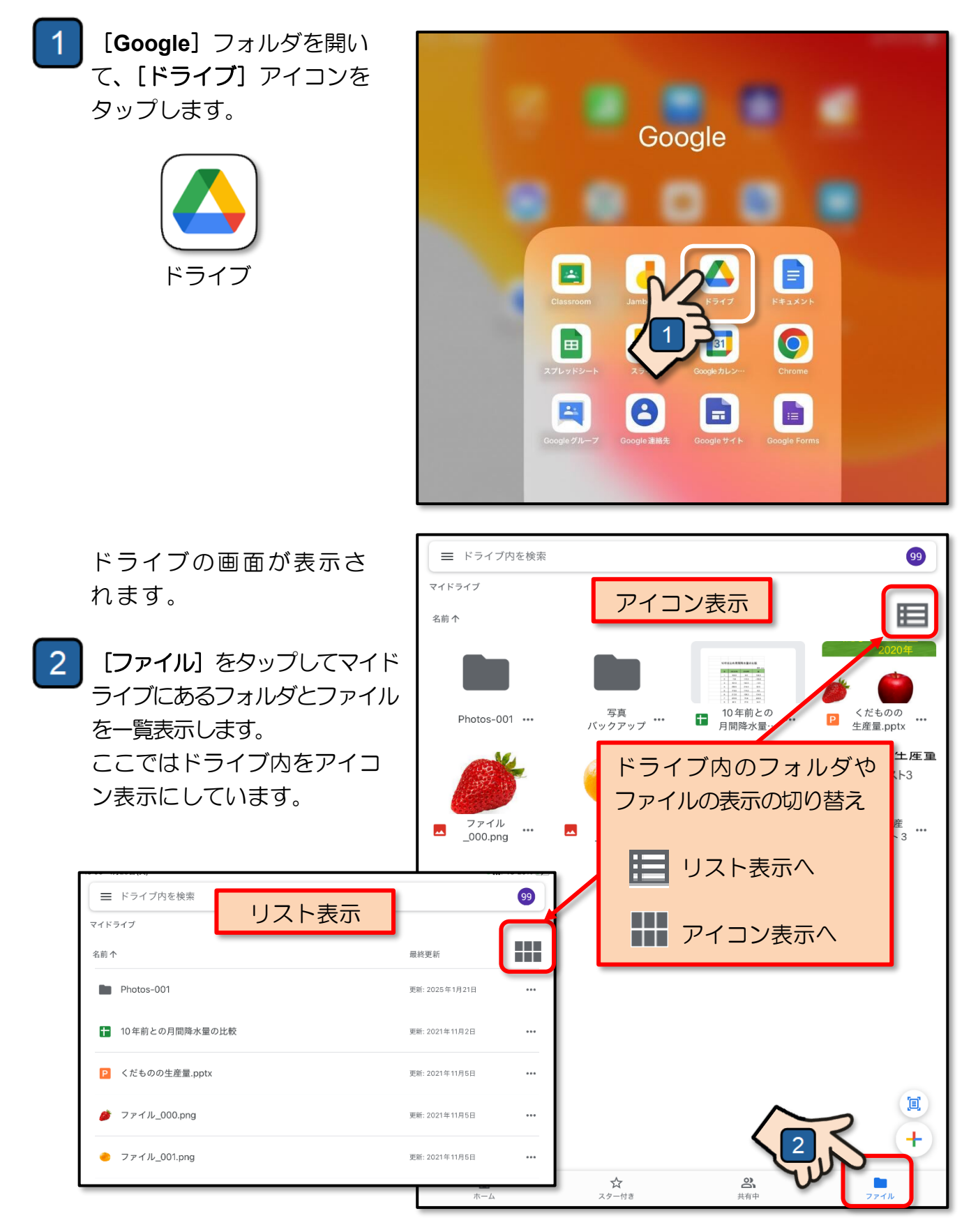

3 [写真バックバックアップ] フォルダの右にある [•••] をタップします。

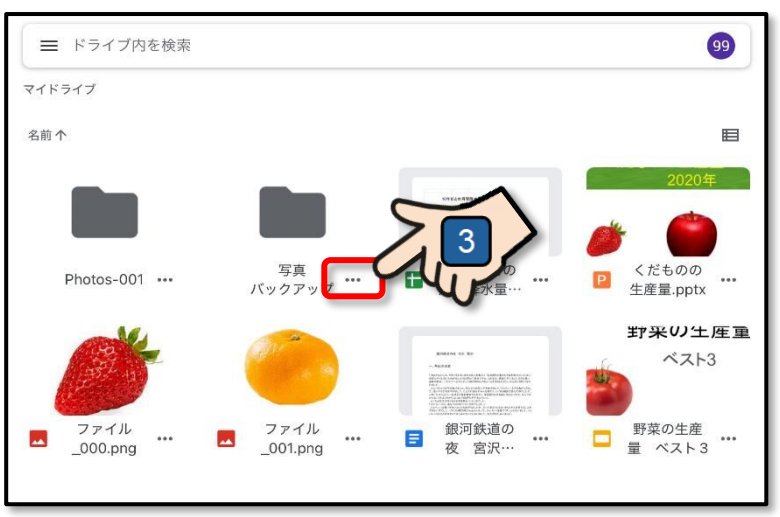

4 表示されるメニューから [削除]をタップします。

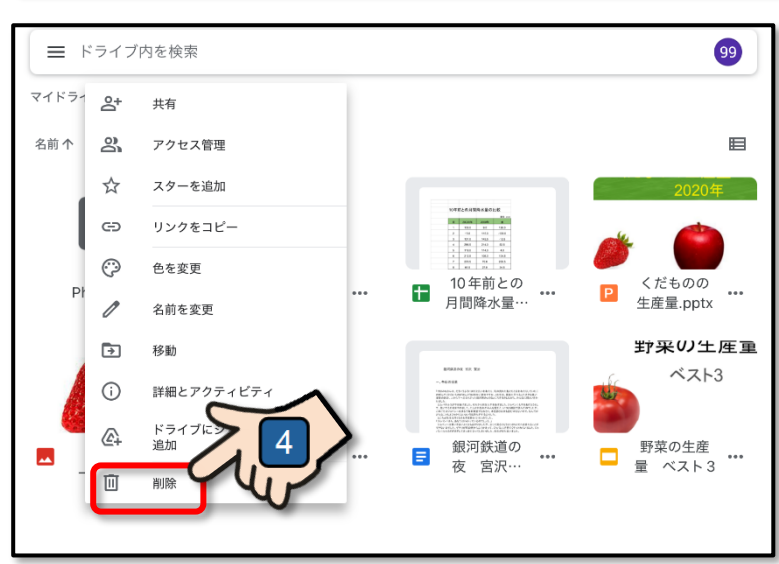

[写真バックバックアップ] フォルダの削除を確認するメ ッセージが表示されます。

5 [ゴミ箱に移動] をタップし ます。

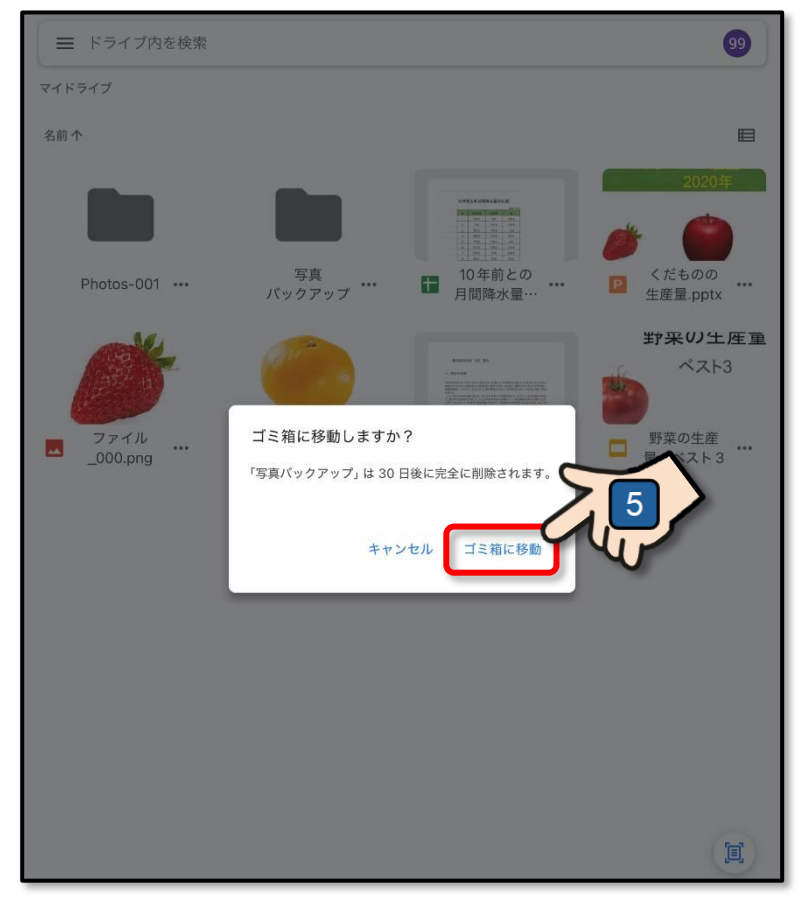

[写真バックバックアップ] フォルダが削除されました。

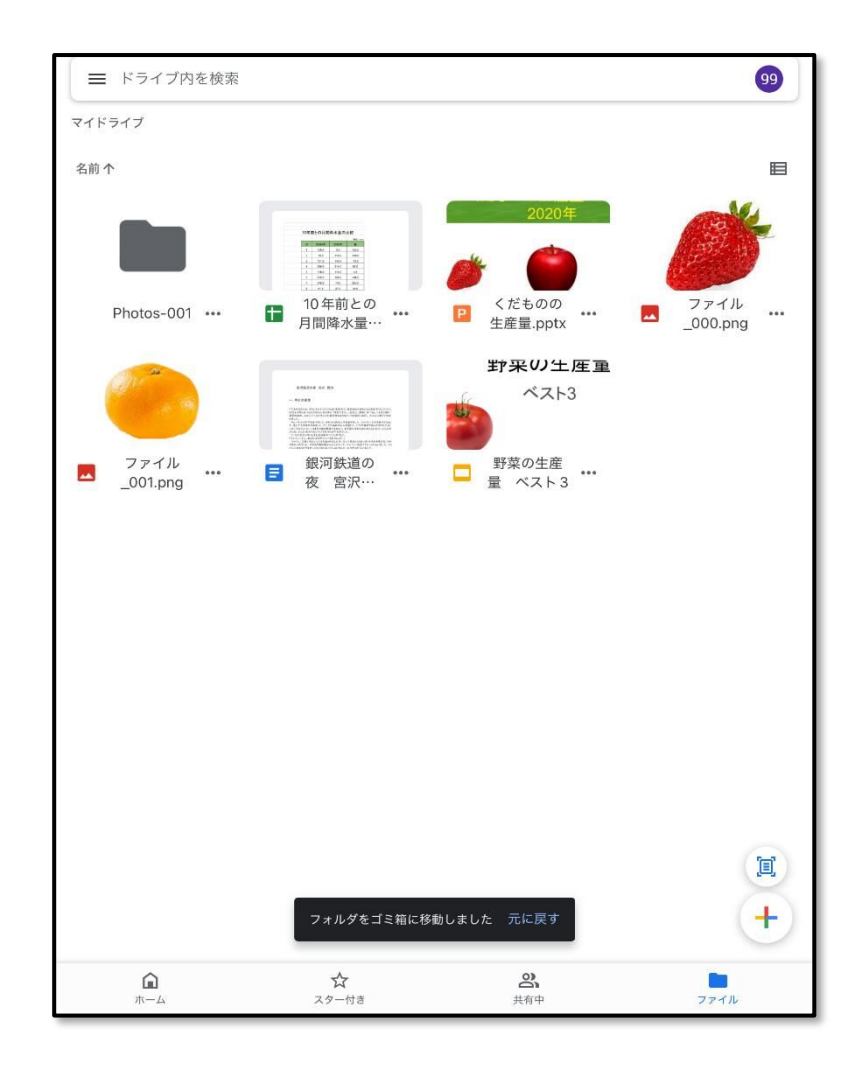

[ドライブ]を閉じると[写 真バックバックアップ]フォ ルダを削除する操作は完了で す。

ここまでの操作で、**iPad OS 18** のアップデート作業は終了と なります。

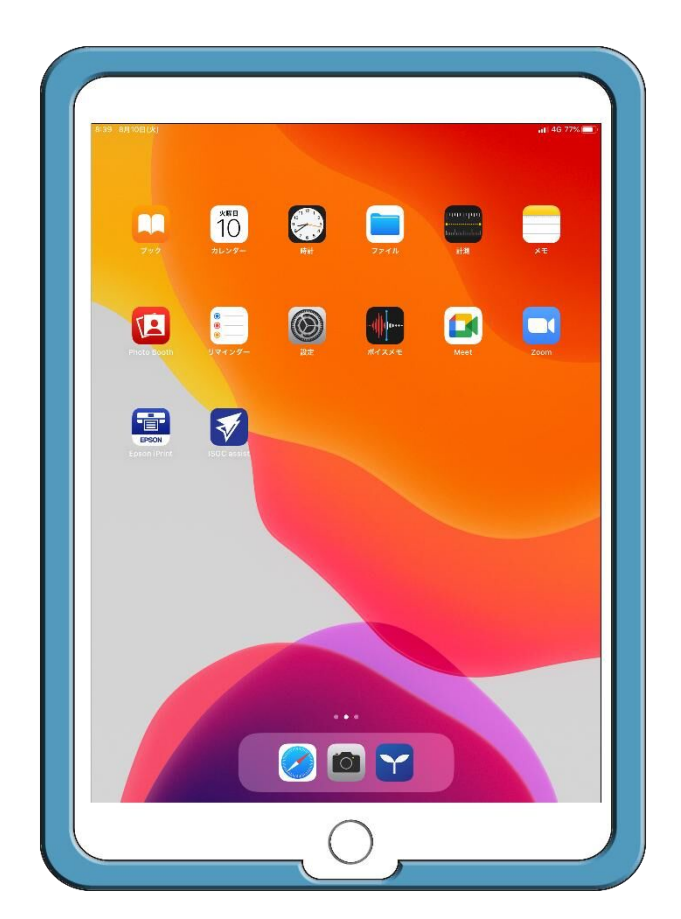

### iPad OS アップデートのご案内

iPad OS 18 アップデート手順書

作成: 令和7年2月 発行: 調布市教育委員会 指導室 〒 182-0026 東京都調布市小島町 2-36-1